# ログイン方法

ブラウザで <u>http://www.sigyo.net/mt4/mt.cgi</u> にアクセスします。

| 794   |
|-------|
|       |
|       |
|       |
|       |
| サインイン |
|       |

ログイン画面が表示されますので、 ユーザー | Dとパスワードを入力して、 サインインをクリック。

#### 新規記事の作成方法①

#### ログインすると管理画面が表示されます。

#### 記事を書くには、左上メニュー「新規作成」の「ブログ記事」をクリックします。

| ままたいの ままでの ままで ままた ままた ままた ままた ままた ままた ままた ままた ままた                                                                                                    |                                                                     | システムメニュー *   ヘルプ こんにおはれのすさん ログアウト             |
|----------------------------------------------------------------------------------------------------|---------------------------------------------------------------------|-----------------------------------------------|
|                                                                                                    | 税理士法人HOP <b>プログを書く</b>                                              | 検索プログ記事                                       |
| 理士法人HOP  Movable Type へようこそ  Movable Type へようこそ  To D2程格を書く まま現力豊かなブログを公開するために、Movable Type には沢山の株林 が開発されてはする。  To D2程格を書く まま見力の施生を書く まましたからMovable Type 体験を始めましょう。  Movable Type で何ができるか、詳しくはこちる。  Movable Type で何ができるか、詳しくはこちる。  Movable Type で何ができるか、詳しくはこちる。  Movable Type で何ができるか、詳しくはこちる。  Movable Type で何ができるか、詳しくはこちる。  Movable Type で何ができるか、詳しくはこちる。  Movable Type で何ができるか、詳しくはこちる。  Movable Type で何ができるか、詳しくはこちる。  Movable Type で何ができるか、詳しくはこちる。  Movable Type で何ができるか、詳しくはこちる。  Movable Type で何ができるか、詳しくはこちる。  Movable Type で何ができるか、詳しくはこちる。  Movable Type で何ができるか。  Movable Type で何ができるか。  Movable Type で何ができるか。  Movable Type へようこそ。  Movable Type へようこそ。  Movable Type へようこそ。  Movable Type へようこそ。  Movable Type へようこそ。  Movable Type へようこそ。  Movable Type へようこそ。  Movable Type へようこそ。  Movable Type へようこそ。   Movable Type へようこそ。                                                                                                    | 済 新規作成 ■ 一覧 ■ デザイン 設定 ツール ■ 4 ■                                     |                                               |
| Movable Type へようこそ       This is you       ●         Movable Type へようこそ、表現力豊かなプログを公開するかわば、Movable Type には沢山の桃林<br>が用意されています。       ●       ●       ●       ●       ●       ●       ●       ●       ●       ●       ●       ●       ●       ●       ●       ●       ●       ●       ●       ●       ●       ●       ●       ●       ●       ●       ●       ●       ●       ●       ●       ●       ●       ●       ●       ●       ●       ●       ●       ●       ●       ●       ●       ●       ●       ●       ●       ●       ●       ●       ●       ●       ●       ●       ●       ●       ●       ●       ●       ●       ●       ●       ●       ●       ●       ●       ●       ●       ●       ●       ●       ●       ●       ●       ●       ●       ●       ●       ●       ●       ●       ●       ●       ●       ●       ●       ●       ●       ●       ●       ●       ●       ●       ●       ●       ●       ●       ●       ●       ●       ●       ●       ●       ●       ●       ●       ●       ●                                                                                                    | 兑理士法人HOP                                                            |                                               |
| Movable Type へようこそ       Inits is you       ○         Movable Type へようこそ       表表現力豊かなブログを公開するために、Movable Type には沢山の機能       Dip 解核にプログ語本を書いためなは見えとしてす。         ・ プログ記事を含まくことからMovable Typeは熟た始めましょう。       ・ プログ記事を含まくことからMovable Typeは熟た始めましょう。       ユーザー情報の編集         ・ Movable Type マ何ができるか、詳しくはこちら。       ● Movable Type で何ができるか、詳しくはこちら。       ● Movable Type で何ができるか、詳しくはこちら。       ● Movable Type で何ができるか、詳しくはこちら。         SLOG STATS プログ記事 コット       ● Movable Type で何ができるか、詳しくはこちら。       ● Movable Type で何ができるか、詳しくはこちら。       ● Movable Type で何ができるか、注しくはこちら。         SLOG STATS プログ記事 コット       ● Movable Type で何ができるか、詳しくはこちら。       ● Movable Type で何ができるか、詳しくはこちら。       ● Movable Type で何ができるか、注しくはこちら。         SLOG STATS プログ記事       コット       ● Movable Type で何ができるか、詳しくはこちら。       ● Movable Type へようこころ         Movable Type へようここそ。       ● Movable Type へようここそ。       Movable Type へようこそ。表現力豊かなご口グを<br>の機能が可定されています。         ● ADE Movable Type へようこそ。       ● プログ記事を書く、       ● プログ記事を書く         ● ADE Movable Type へようこそ。       ● プログ記事を書く         ● JD グ記事を書く       ● プログ記事を書く         ● ADE Movable Type へようこそ       ● プログ記事を書く         ● ADE Movable Type へようこそのいらのoxite Type       ● プログ記事を書く         ● JD グ記事を書く       ● プログ記事を書く         ● JD グ記事を書く       ● プログ記事を書く                                                                                                    |                                                                     | This is your                                  |
| Movable Type へようこそ、表現力豊かなプログを公開するかいに、Movable Type には沢山の機能<br>が用意されてはす。。       ************************************                                                                                                    | Movable Typeへようこそ                                                   | hop                                           |
| 0 プログ記事を書く<br>ますはプログ記事を書く<br>ことからMovable Type 4の新機能に触れる<br>Movable Type で何ができるか、詳レくはこちら。       MOVABLE TYPE** DETA         3LOG STATS プログ記事 フェント       のVABLE TYPE** DETA         3Log STATS プログ記事 フェント       税理士法人HOP プログを書く         3Log STATS プログ記事 フェント       のVABLE TYPE** DETA         3Log STATS プログ記事 フェント       税理士法人HOP プログを書く         3Log STATS プログ記事<br>3Log STATS プログ記事<br>3Log STATS プログ記事<br>3Log STATS プログ記事<br>3Log STATS プログ記事<br>3Log STATS プログ記事<br>3Log STATS プログ記事<br>3Log STATS プログ記事<br>3Log STATS プログ記事<br>3Log STATS プログ記事<br>5Log Type へようこそ<br>Movable Type へようこそ<br>Movable Type へようこそ。表現力豊かなプログを<br>の機能が用意されています。         ・ 本語 Cod Normalia<br>5月20日 hop       ・ 日も同いたクライアントのK様かられのメールが…<br>5月20日 hop         ・ たまま た いたの・・・2<br>5月20日 hop       ・ プログ記事を書く<br>まずはプログ記事を書く<br>ことからMovable Type                                                                                                    | Movable Type へようこそ。表現力豊かなブログを公開するために、Movable Type には沢山の機能が用意されています。 | 最後にプログ記事を書いたのは6月25日です<br>(プログ:税理士法人HOP - 編集)。 |
| <ul> <li>○ Jujourge and<br/>ますはJUDIE#を書くことからMovable Type 4の新機能に触れる<br/>Movable Type で何ができるか、詳レくはこちら。</li> <li>Movable Type で何ができるか、詳レくはこちら。</li> <li>Movable Type で何ができるか、詳レくはこちら。</li> <li>Movable Type で何ができるか、詳レくはこちら。</li> <li>Movable Type 1</li></ul>                                                                                                    |                                                                     | ブログ記事22件                                      |
| <ul> <li>Movable Type 4の新機能に触れる<br/>Movable Type で何ができるか、詳しくはこちら。</li> <li>MOVABLE TYPE ** BETA</li> <li>BETA</li> <li>MUTABLE TYPE ** BETA</li> <li>RUTA TUPE - 2 mo - 4 mo</li> <li>2</li> <li>3 uby 21</li> <li>2</li> <li>3 uby 21</li> <li>2</li> <li>3 uby 21</li> <li>2</li> <li>3 uby 21</li> <li>2</li> <li>3 uby 21</li> <li>2</li> <li>3 uby 21</li> <li>2</li> <li>3 uby 21</li> <li>2</li> <li>3 uby 21</li> <li>3 uby 21</li> <li>3 uby 21</li> <li>3 uby 21</li> <li>3 uby 21</li> <li>3 uby 21</li> <li>3 uby 21</li> <li>3 uby 21</li> <li>3 uby 21</li> <li>3 uby 23</li> <li>3 uby 24</li> <li>3 uby 25</li> <li>4 UB dB/M5</li></ul>                                                                                                    | ◆ ノロノロン事と言く<br>まずはブログ記事を書くことからMovable Type体験を始めましょう。                | ユーザー情報の編集                                     |
| MOVABLE TYPE <sup>™</sup> BETA<br>MOVABLE TYPE <sup>™</sup> BETA<br>RUTABLE TYPE <sup>™</sup> BETA<br>RUTABLE TYPE <sup>™</sup> BETA                                                                                                    | ● Movable Type 4の新機能に触れる                                            |                                               |
| SLOG STATS       フログ記事         SLOG STATS       フログ記事         SLOG STATS       フログ記事         SLOG STATS       フログ記事         SLOG STATS       アログン         SLOG STATS       アログン         SLOG STATS       アログン         SLOG STATS       アログン         SLOG STATS       アログン         SLOG STATS       アログン         SLOG STATS       アログン         SLOG STATS       SLOG STATS         SLOG STATS       SLOG STATS         SLOG STATS       STERS         SLOG STATS       STERS         SLOG STATS       STESS         SLOG STATS      <                                                                                                    | Minvanie Tyhe Clain, CS BN/ 9+0/19/2020                             | MOVABLE TYPE™ BETA                            |
| Lmp-2mo-4mo     Lmp-2mo-4mo     Lmp-2m | BLOG STATS プログ記事 コジト                                                | 税理士法人HOP ブログを書く                               |
| 2<br>July 21<br>Tues. Aug. 19<br>BEGO/TDグ記事<br>ですいています。<br>の 今日は朝から・・・涙<br>朝. パンコを立ち上げると、昨日お何いしたクライアントのK様からお礼のメールが…<br>6月25日 hop カテゴリ: クライアントをふ<br>の 様能が「用意されています。<br>の 後能が「用意されています。<br>の ブログ記事を書く<br>まずはブログ記事を書く<br>まずはブログ記事を書くことからMovable Type                                                                                                    | <b>1 mo</b> – 2 mo – 4 mo                                           |                                               |
| July 21       ブログ記事            ・サログ語から・・・ 涙         ・サログ語から・・・ 涙         ・サログ語のいたクライアントのK繊加らあれのメールが…         ・6月26日 hop カテゴリ: クライルアップロード           Movable Typeへようこそ         Movable Typeへようこそ         Movable Type へようこそ。表現力豊かなブログを         の機能が用意されています。         ・ブログ記事を書く         まずはブログ記事を書く         まずはブログ記事を書く         まずはブログ記事を書く         まずはブログ記事を書く         まずはブログ記事を書く         まずはブログ記事を書く         まずはブログ記事を書く         まずはブログ記事を書く         まずはブログ記事を書く         まずはブログ記事を書く         まずはブログ記事を書く         まずはブログ記事を書く         まずはブログ記事を書く         まずはブログジーを                                                                                                    | 2                                                                   | ■ 新規作成 ■ 一覧 ■ デリイン 設定 クロ                      |
| Tues. Aug. 19     パンエキ ウェブページ       B基近のプログ記事     クーロレス シュブページ       ・ 今日は朝から・・・.深<br>朝. パンコンを立ち上げると、昨日お何いしたクライアントのK様からお礼のメールが<br>6月25日 hop カテゴリ: クライアントをん     Movable Typeへようこそ       ・ なめてんのか・・・?<br>なめてます・・・(深)<br>6月20日 hop     ・ ブログ記事を書く<br>まずはブログ記事を書くことからMovable Type       ・ ド約ま士新聞 AD WPAL     ・ ビグログ記事を書く                                                                                                    | July 21                                                             | ジログ記事<br>モビエ                                  |
|                                                                                                    | Tues. Aug. 19                                                       |                                               |
| 最近のプログ記事       Movable Typeへようこそ         ● 今日は朝から・・・涙       Movable Typeへようこそ         朝、パソコンを立ち上げると、昨日お何いしたクライアントのK様からお礼のメールが…       Movable Typeへようこそ。表現力豊かなプログをのの機能が用意されています。         ● なめてんのか・・・?       の機能が用意されています。         ● 方見つ日 hop       ブログ記事を書くまずはブログ記事を書くことからMovable Type                                                                                                    |                                                                     | ファイルアッフロード                                    |
| <ul> <li>今日は朝から・・・涙<br/>朝、パゾコンを立ち上げると、昨日お伺いしたクライアントのK様からお礼のメールが…</li> <li>6月25日 hop カテゴリ: クライアントさん</li> <li>ためてんのか・・・?<br/>なめてます・・・(笑) …</li> <li>6月20日 hop</li> <li>ごつ口グ記事を書く<br/>まずはブログ記事を書くことからMovable Type</li> </ul>                                                                                                    | 最近のプログ記事                                                            | Movable Typeへようこそ                             |
| 6月25日 hop カテゴリ: クライアンドさん     MOVable Type へようこそ。表現力豊かなクロウをの機能が用意されています。 <b>6 なめてんのか・・・?</b><br>なめですず・・・(笑)<br>6月20日 hop     ブログ記事を書く<br>まずはブログ記事を書くことからMovable Type <b>6 探視士新聞 AD WAL</b> エログログ記事を書く                                                                                                    | ⊘ 今日は朝から・・・涙<br>朝、パソコンを立ち上げると、昨日お伺いしたクライアントのK様からお礼のメールが…            |                                               |
| <ul> <li>なめてんのか・・・?<br/>なめてます・・・(笑)</li> <li>6月20日 hop</li> <li>ごログ記事を書く<br/>まずはブログ記事を書くことからMovable Type</li> </ul>                                                                                                    | 6月25日 hop カテゴリ: クライアントさん                                            | Movable Type へようこて。衣玩力量がなノログを公開の機能が用意されています。  |
|                                                                                                    | なめてんのか・・・・?<br>ためでキオ・・・・(学)                                         | ● ブログ記事業⇒/                                    |
|                                                                                                    | 6月20日 hop                                                           | マロノロサで言く<br>まずはブログ記事を書くことからMovable Type体験     |
|                                                                                                    | ◎ 『殺理士新問』の取材                                                        |                                               |

|新規記事の作成方法2

#### 記事投稿画面に変わります。

記事のタイトルを入れます。
 記事の概要を「本文」のところに2~3行程度で入れます。
 上の「続き」を押して記事の内容を入れます。
 ※本文と続きで分けることで、見た目のバランスが良くなります。

④公開状態を「公開」にします。

⑤記事の属するカテゴリを選択します。(カテゴリは好きなものを作ったり、複数のカテゴリに属する事もできます) ⑥保存を押すと、記事が公開されます。(一度確認する場合は、「確認」を押してください。)

| MQVABLE TYPE" BETA                    | אס לאעא   ארבבאנדע <b>כא</b> נ                | こちはhopさん <mark>ロ</mark> グア |
|---------------------------------------|-----------------------------------------------|----------------------------|
| 税理士法人HOP <b>プログを書く</b>                | 検索 ブロク                                        | 記事 🤇                       |
| 新規作成 ■ 一覧 ■ デザイン 設定 ツール ■ 🐓 🗐         |                                               |                            |
|                                       |                                               |                            |
| ♥ 7日2日2単作形式曲面の設定を1本存しました。             |                                               | ×                          |
| 新しいプログ記事を作成                           |                                               | 表示オプション                    |
| 友任地                                   | <sub>公開</sub> ④公開にする                          |                            |
| ①記事のタイトルを入れます                         | 公開状態 未公開(原稿                                   | )                          |
| ★文 読き フォーマット: 改行を変換 ▼ 2               | 公開日 2008-08-19                                | 16:14:53                   |
| A* A* B Z U S ∞ ⊠ ∰ ⊟ ⊟ ≣ ≣ ≣ ⊒ ⊒     | 出力ファイル名                                       | ,                          |
| ● ● ● ● ● ● ● ● ● ● ● ● ● ● ● ● ● ● ● | ⑤カテゴリを選択                                      | R                          |
| 「本文」と「続き」を分けるとバランスが良いです。              | カテゴリ                                          | 閉じる                        |
|                                       | <ul> <li>●新規追加</li> <li>□ クライアントさん</li> </ul> | P                          |
| ③記事の内容 「続き」を押してから                     | □ セミナー開催情報<br>□ 超全                            |                            |
| 書きます。                                 |                                               |                            |
|                                       | □□趣味                                          |                            |
| ③記事の投稿                                |                                               |                            |
| 保存 確認                                 | 選択されていません                                     |                            |
|                                       |                                               |                            |

「公開」にして保存すると、 記事が公開され、士業ねっ と!のトップページに即座 に反映されます。 未公開にすれば、記事は未 公開状態に戻すことができ ます。

★ワンポイント 本文には、お問い合わせに繋がるよ うな業務内容やサービス内容を書く と効果的です。

## | 写真の投稿方法①

|                                             | システムメニューマ ヘルプ こんにちはhopさん ログアウト                |
|---------------------------------------------|-----------------------------------------------|
| 税理士法人HOP プログを書く                             | 検索 ブログ記事                                      |
| 新規作成 ■ 一覧 ■ デザイン 設定 ツール ■ 🤣 🗐               |                                               |
| ● ブログ記事作成画面の設定を保存しました。                      | ×                                             |
| 新しいブログ記事を作成                                 | 表示オプション 🔽                                     |
| <u>ቃ</u> イトル                                | 公開                                            |
|                                             | 公閒状態 未公開(原稿) ▼                                |
| 本文         読き         フォーマット:         改行を変換 | 公開日 2008-08-19 🗐 16:14:53                     |
|                                             | 出力ファイル名                                       |
|                                             | <b>カテゴリ</b> 閉じる                               |
| 写真のアップロードは、ここをクリックします。                      | <ul> <li>●新規追加</li> <li>□ クライアントさん</li> </ul> |
|                                             | □ セミナー開催情報 □ 税金                               |
|                                             | <ul> <li>□ 融資</li> <li>□ 趣味</li> </ul>        |
| =                                           |                                               |
|                                             | 愛想なわていません                                     |
| <b>休任</b> 唯認                                | Amaria (1) (1) (5) (5) (270                   |

## | 写真の投稿方法2

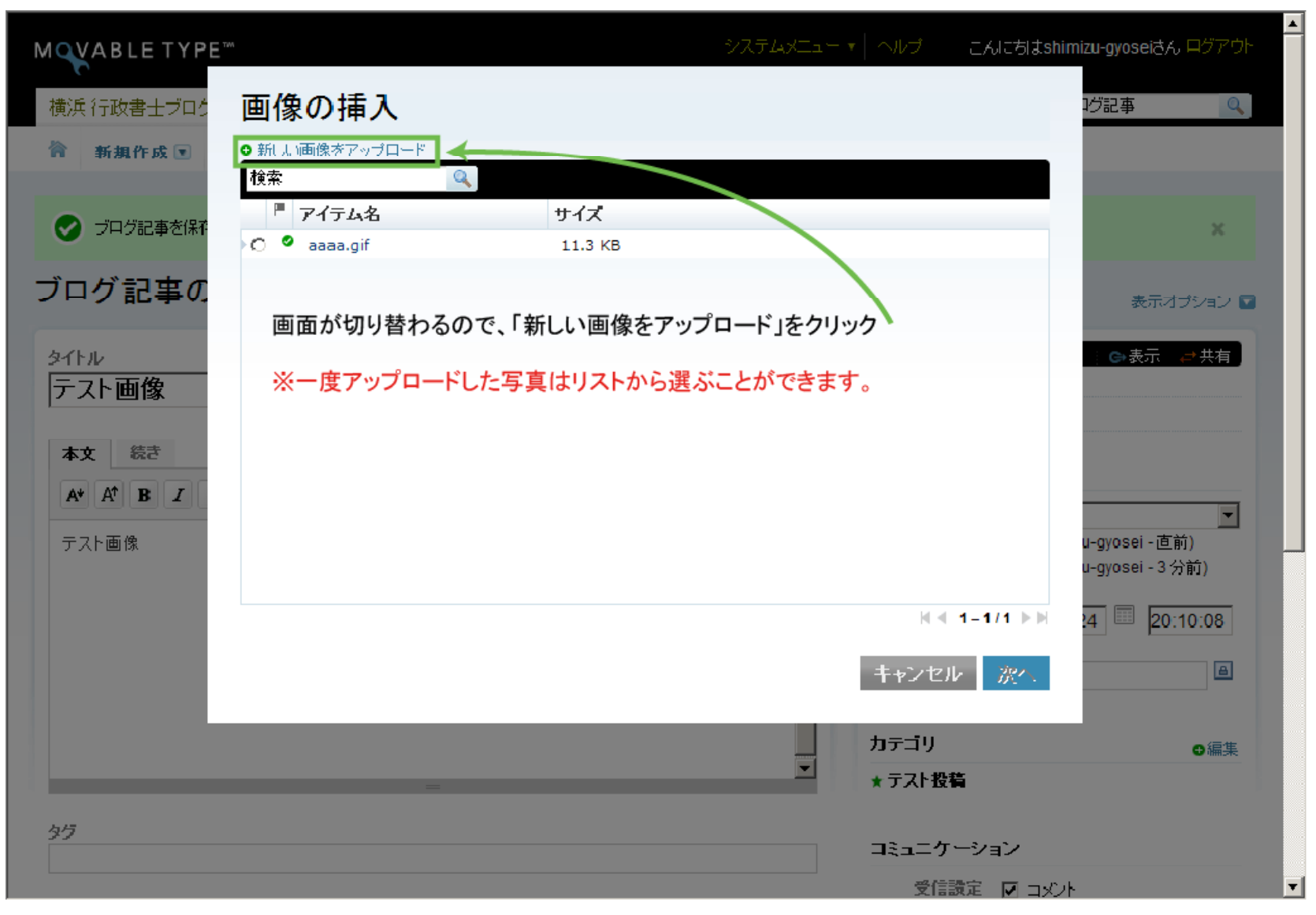

## | 写真の投稿方法③

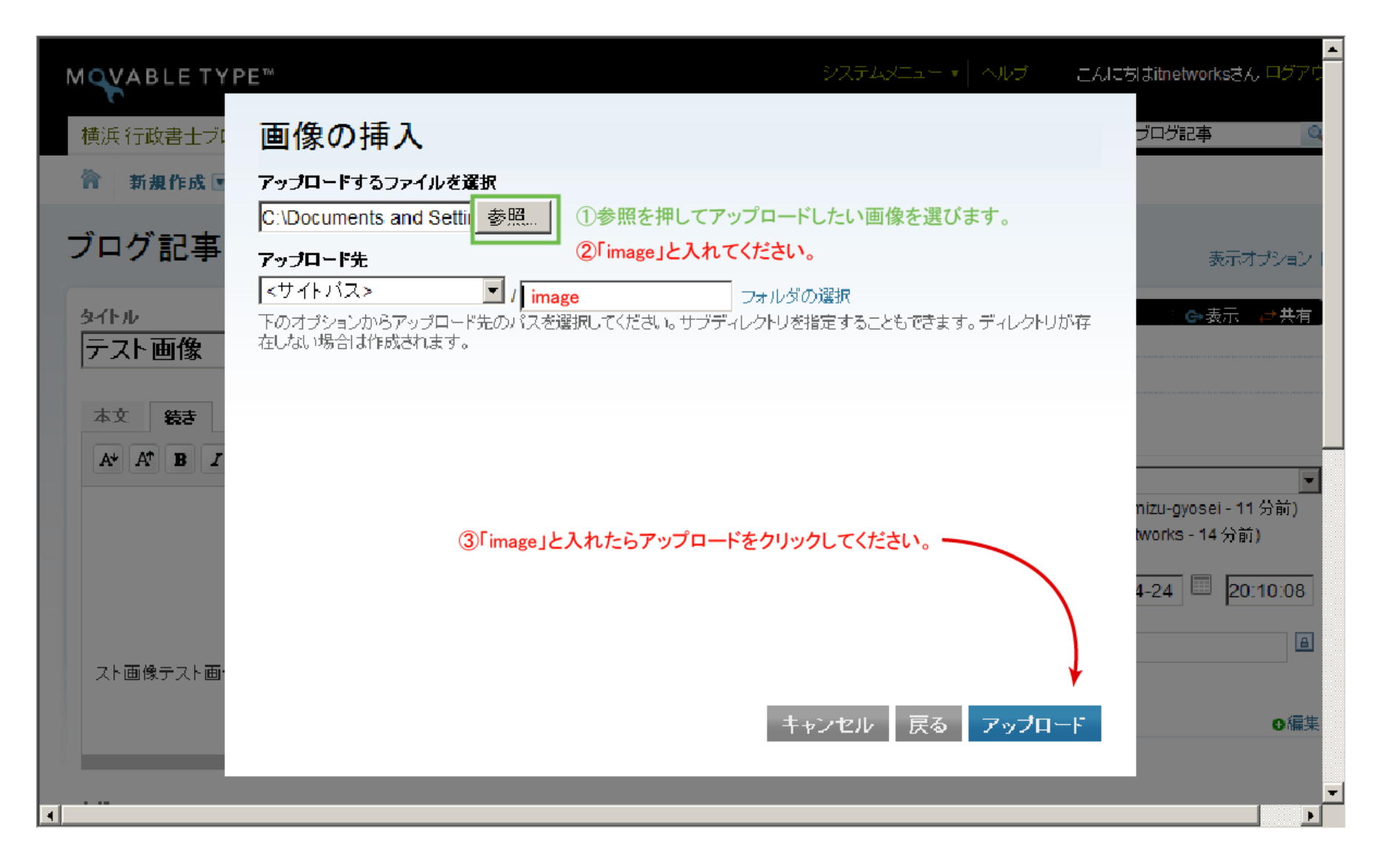

## | 写真の投稿方法④

|                                                                                                    | ▲                                  |
|----------------------------------------------------------------------------------------------------|------------------------------------|
| MQVABLE TYPE™ SUZFLAXELL → NUT E                                                                                                    | んにおはitnetworksさん 中グアウ              |
| 横浜行政書士ブ ファイルオプション                                                                                                    | ブログ記事                              |
| 會 新規作成 2 名前                                                                                                    |                                    |
| aaaa.gif                                                                                                    |                                    |
| ブログ記事 説明                                                                                                    | 表示オプション!                           |
| タイトル         ①写真の説明を書きます                                                                                                    | 表示 → 共有                            |
|                                                                                                    |                                    |
|                                                                                                    |                                    |
| A*     A*     B     I       □     ブログ記事に画像を表示     位置       □     サムネイル<移川用(幅: 300       ビクセル)     ・・・・・・・・・・・・・・・・・・・・・・・・・・・・・・・・・・・・ | ▼<br>nizu-gyosei - 11分前)           |
| <ul> <li>ボッブアップウィンドウで元の大きさの画像にリンクします。</li> <li> <i>設定を記憶</i> </li> </ul>                                                               | tworks - 14 分前)<br>4-24 🔲 20:10:08 |
| <ul> <li>①写真のサイズを指定する場合は、「サムネイルを利用」にチェック<br/>サイズを指定します。</li> <li>スト画像テスト画</li> <li>※元のサイズがでかい場合は、300ピクセルくらいにするのがベストです。</li> </ul>      |                                    |
| 元のサイズが300ピクセル以下の場合は、特に指定しなくてOKです。<br>②最後に「完了」をクリックすると記事に写真がアップされます。<br>キャンセル<br>二                                                      | ●編集                                |
|                                                                                                    |                                    |
|                                                                                                    |                                    |

#### ※注意事項(必ずお読み下さい)

アップロードする画像は1画像につき、100k未満でお願いいたします。通常デジカメで撮影すると、 高画質の印刷モードで記録されますので、500~1000k程の大きさです。このまま掲載してしまいますと、 閲覧者側がダウンロードに時間がかかり大変見にくいページとなります。 デジカメデータを掲載する場合は、画像編集ソフト(フォトショップなど)で加工をお願いします。 画像のファイルサイズは、20k~30kがベストです。画像の大きさは、200~350ピクセル位にするとキレイに レイアウトされます。

8